## Change Active/Retiree to OEBB Administration Self-Pay Retiree

1. Bring up employee record in Enrollment Management.

| TDD                  | Enrollments                                       |                          |                              |                |                 |               |
|----------------------|---------------------------------------------------|--------------------------|------------------------------|----------------|-----------------|---------------|
| <b>JEDD</b>          | Record Saved Successfully                         |                          |                              |                |                 |               |
| NEFIT BOARD          | Quick Search                                      |                          |                              |                |                 |               |
| stem Codes           | ID E00248879                                      | Last Name Test           | First Name Fi                | ed             |                 |               |
| ress Setup           | Save Reset Active History                         | History Detail OE Histor | V Revert E-Benefit Summan QS | C Request Page | Healthy Futures | leneficiaries |
| act Setup            | Repetit Summary                                   | instan / second          |                              |                |                 |               |
| urity Setup          | Denenic Summary                                   |                          |                              |                |                 |               |
| Management           | Member IDs Member Info                            | Dependents Case Notes    | Other Group Cov. Employment  | QSC Events     | Reinstate A     | Term All      |
| lact Management      | Summary as member of Salem Keize                  | c SD 241 (Cup            | ront)                        |                |                 | _             |
| liment Management    | Summary as member or Salem-renze                  | 1 3D 240 (Cul            | (en)                         | 61101          |                 | -             |
| rollments            | Plan Type/Plan Name                               | Plan Tier                |                              | Enr Type       | Cov. Eff. Date  | End Date      |
| aved Enrollments     | Medical<br>Moda Health Medical Plan D - Composite | Employee Only            |                              | New Hire       | 10-01-2013      |               |
| mination Approval    | Vision                                            | Employee Only            |                              | New Hire       | 10-01-2013      |               |
| idavit Fulfillment   | ODS Vision Plan 4 - Composite                     |                          |                              |                |                 |               |
| ail Notifications    | Dental<br>ODS Dental Plan 1/Ortho - Composite     | Employee Only            |                              | New Hire       | 10-01-2013      |               |
| ember QSC Request(0) | Optional Employee Life                            |                          |                              |                | 10-01-2013      |               |
| liment Requests      | Declined                                          |                          |                              |                |                 |               |
| ber Management       | Optional Employee Accidental D<br>Declined        |                          |                              |                | 10-01-2013      |               |
| ment Management      | Short Term Disability                             |                          |                              |                | 10-01-2013      |               |
| ies                  | Declined                                          |                          |                              |                |                 |               |
| ne Page Alerts       | Employee Long Term Care (Volun<br>Declined        |                          |                              |                | 10-01-2013      |               |
| orts                 | Spouse/Partner Long Term Care                     |                          |                              |                | 10-01-2013      |               |

2. Click on the Term All button as shown above.

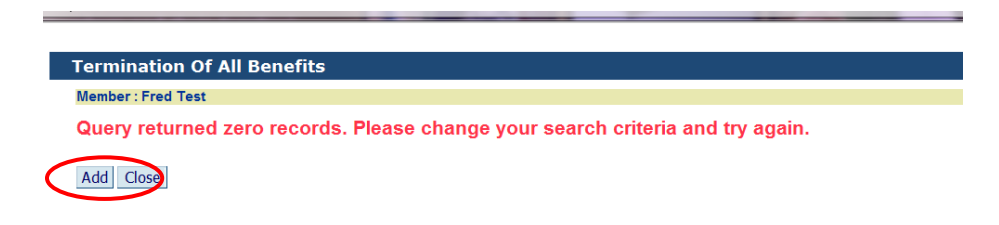

3. Click on the Add button as shown above.

|           | QSC Event Types - List of Values                                                                                                    |         |
|-----------|----------------------------------------------------------------------------------------------------|---------|
|           | Туре                                                                                                    |         |
|           | Reset Field                                                                                                    |         |
|           | Find Close                                                                                                    |         |
| $\langle$ | Active to OEBB Administration Early Retiree<br>Fully Self-Paid Early Retiree to OEBB Administration Early Retiree<br>Loses Stipend/Contribution Early Retiree to OEBB Administration Early F | Retiree |

4. Click on the appropriate QSC as shown above.

## MyOEBB – Change in Employment – Active/Retiree to OEBB Administration Self-Pay Retiree

|                  | Member : dave test                                                                                                    |                          |                       |  |  |  |  |  |  |
|------------------|----------------------------------------------------------------------------------------------------|--------------------------|-----------------------|--|--|--|--|--|--|
|                  | QSC Events                                                                                                    | Active to OEBB Administr | ration Early Retiree  |  |  |  |  |  |  |
|                  | Actual Event Date                                                                                                    | 10-01-2013               | Transaction Date      |  |  |  |  |  |  |
| $\boldsymbol{<}$ | Coverage End Date                                                                                                    | 11-30-2013               | QSC Used by           |  |  |  |  |  |  |
|                  | Process Steps:                                                                                                    |                          |                       |  |  |  |  |  |  |
|                  | QSC Event-select     Actual Event Data                                                                                                    | the QSC Event from the   | List of Values field. |  |  |  |  |  |  |
|                  | Actual Event Date     Coverage End Date                                                                                                    | -enter the date the even | rollments must end    |  |  |  |  |  |  |
|                  | Save the record-This action will terminate all enrollments on the date you entered in the Coverage End Date field                                                                                                    |                          |                       |  |  |  |  |  |  |
|                  | <ul> <li>Close the Coverage Term page. The record will be updated. If the coverage end date is in the prior month,<br/>you will not see the terminated coverage in the Active page. You will find the terminated coverage in the<br/>History page.</li> </ul> |                          |                       |  |  |  |  |  |  |

5. Enter Actual Event Date. This is the date that the member will become an OEBB Administration Self-Pay Retiree. Enter the Coverage End Date. This date must be 60 days (2 months) in the future. Click "Save" then click "Close" as shown above. This will take you back to the enrollment screen.

| OFBR EDUCATORS                                                  | Enrollments                                      |                          |                             |                  |                |               |
|-----------------------------------------------------------------|--------------------------------------------------|--------------------------|-----------------------------|------------------|----------------|---------------|
| BENEFIT BOARD                                                   | Quick Search                                     |                          |                             |                  |                |               |
| System Codes                                                    | ID E00248879                                     | Last Name Test           | First Name                  | Fred             |                |               |
| Address Setup                                                   | Save Reset Active History                        | History Detail OE Histor | y Revert E-Benefit Summary  | QSC Request Page | Beneficiaries  | nefit Summary |
| Security Setup                                                  | Member IDs Member Info                           | Dependents Case Notes    | Other Group Cov. Employment | QSC Events       | Reinstate All  | Term All      |
| <ul> <li>Plan Management</li> <li>Contact Management</li> </ul> | Summary as member of Salem-Ke                    | izer SD 24J (Cur         | rent)                       |                  |                |               |
| Contact management                                              | Plan Type/Plan Name                              | Plan Tier                |                             | Enr Type         | Cov. Eff. Date | End Date      |
| Enrollment Management<br>Enrollments                            | Medical<br>Moda Health Medical Plan D - Composit | Employee Only<br>e       |                             | New Hire         | 10-01-2013     | 10-01-2013    |
| Unsaved Enrollments                                             | <u>Vision</u><br>ODS Vision Plan 4 - Composite   | Employee Only            |                             | New Hire         | 10-01-2013     | 10-01-2013    |
| Termination Approval<br>Affidavit Fulfillment                   | Dental<br>ODS Dental Plan 1/Ortho - Composite    | Employee Only            |                             | New Hire         | 10-01-2013     | 10-01-2013    |

6. Click on Employment button as shown above.

|                    | Employments           |                    |                    |             |                                              |             |  |  |  |  |
|--------------------|-----------------------|--------------------|--------------------|-------------|----------------------------------------------|-------------|--|--|--|--|
| Member : Fred Test |                       |                    |                    |             |                                              |             |  |  |  |  |
|                    | Institution<br>Number | Employment Type    | Member Type        | Transaction | Emp Type/Mem Type<br>Termination Reason Type | Termination |  |  |  |  |
| (                  | 2142                  | Licensed-Full Time | OEA - Salem-Keizer | 09-26-2013  | ,                                            |             |  |  |  |  |
|                    | Add Close             | 8                  |                    |             |                                              |             |  |  |  |  |

7. Click on the Institution Number as shown above.

MyOEBB – Change in Employment – Active/Retiree to OEBB Administration Self-Pay Retiree

| Educational Entity                                           |                                     |
|--------------------------------------------------------------|-------------------------------------|
| Name                                                         | Institution Number                  |
| Salem-Keizer SD 24J                                          | 2142                                |
| Types                                                        |                                     |
| Member                                                       |                                     |
| OEA - Salem-Keizer                                           |                                     |
| Employment                                                   |                                     |
| Licensed-Full Time                                           | <b>v</b>                            |
| Emp Type/Mem Type Termination Reason<br>Employee Termination | Payment Type                        |
| Dates                                                        |                                     |
| Original Hire Emp/Mem Type Change 10-01-2013                 | Benefits Paid Through<br>11-30-2013 |

8. Enter the appropriate Termination Reason, Termination Date (termination date must be 60 days in future), and Benefits Paid Through Date. Click Save. Verify the record has saved successfully, and then click Close.

| OFBB                                                                                            | Termination        | Approval                              |                           |                       |                       |                    |                      |                                  |                         |
|-------------------------------------------------------------------------------------------------|--------------------|---------------------------------------|---------------------------|-----------------------|-----------------------|--------------------|----------------------|----------------------------------|-------------------------|
|                                                                                                 | Subscriber ID      | Last Name                             | First Name                |                       | Institution<br>Number | Status             | COBRA Sent Date      | Self Pay Retiree Se              | nt Date                 |
| System Codes                                                                                    |                    | fred                                  | test                      |                       |                       | •                  |                      |                                  |                         |
| Address Setup                                                                                   | Note: Please ver   | rify the current address. To upda     | ate the address of a depe | ndent you must a      | access the subscribe  | er record thru Men | nber Management or I | Enrollment Manager               | ment and click          |
| Contact Setup the dependent tab. (Subscriber rows are highlighted - Dependents are light gray). |                    |                                       |                           |                       |                       |                    |                      |                                  |                         |
| Security Setup                                                                                  | Sub. ID            | Subs. Name                            | Address                   | Institution<br>Number | Source/ Date          | Status             | Date Sent to         | Self Pay Reviee/<br>Date Sent to | Username/<br>Trans Date |
| Plan Management                                                                                 | 500055400          | FRED TEST                             | 1055 Chata Ch             | 24.42                 | 000                   |                    | OEBB                 | OEBB                             | and and and             |
| Contact Management                                                                              | E00256403          | FRED, TEST                            | Salem, OR 97301           | 2142                  | 11/08/2013            | Approved -         | Ves 🗸                | Yes                              | 11/08/2013              |
| Enrollment Management                                                                           | Description: Activ | ve to OEBB Administration Early Retir | ee                        |                       |                       |                    |                      |                                  |                         |
| Enrollments                                                                                     |                    |                                       |                           |                       |                       |                    |                      |                                  |                         |
| Unsaved Enrollments                                                                             | Save Search        | Reset                                 |                           |                       |                       |                    |                      |                                  |                         |
| Termination Approval                                                                            |                    |                                       |                           |                       |                       |                    |                      |                                  |                         |
| Affidevit Fulfilment                                                                            |                    |                                       |                           |                       |                       |                    |                      |                                  |                         |

- 9. In the menu on the left, click Enrollment Management; then on Termination Approval. Search for your member by entering the "E" number in Subscriber ID or entering the Last Name. Click Search. Select "Approved" in the Status Column. If the member is an active employee select "YES" for COBRA. If the member is a current Retiree, select "No" for COBRA. Select "Yes" in the Self Pay Retiree/Date Sent to OEBB for the Self Pay Approval.
- 10. Mail Self Pay retiree enrollment packet, with self-pay retiree letter, ACH Debit Form and enrollment form if needed. You can find the "Self-Pay Early Retiree Administration Toolkit" on the Entity Resources page of the OEBB website. http://www.oregon.gov/oha/OEBB/entity/Pages/eeResources.aspx
- 11. You are now done.